## CARA MENJALANKAN PROGRAM

- 1. Install aplikasi BinatangAR pada device android
- 2. Download marker dengan memilih menu Marker pada aplikasi
- 3. Cetak marker
- 4. Buka aplikasi dan pilih menu Mulai
- 5. Arahkan device android ke marker yang sudah disiapkan
- 6. Tombol informasi bisa diklik untuk mengetahui nama binatang
- 7. Atur objek menggunakan gestur atau sentuh layar device android